## CiNii Articles の使い方(論文の探し方)

論文は以下のステップで探します。

- ステップ1 論文を検索する
- ステップ 2 掲載されている雑誌名や巻号を確認する

ステップ 3 OPAC で雑誌名を検索して確認する(図書館にあるのか?) どこに置いてあるのか?)

ステップ1 論文を検索する

論文や雑誌の記事は、図書館ホームページの OPAC では検索できません。データベースと呼ばれる調べるためのツールを使って検索します。今回は「CiNii Articles」を利用して論文を検索します。

図書館で契約するデータベースは、図書館ホームページ <u>https://lib.bunka.ac.jp/</u>の「オンラインジャーナル・ データベース」で確認できます。お探しのカテゴリーを選択してください(今回は「論文・雑誌記事を探す」)。 カテゴリー内で必要なデータベースを選択してください(今回は「CiNii Articles」)。

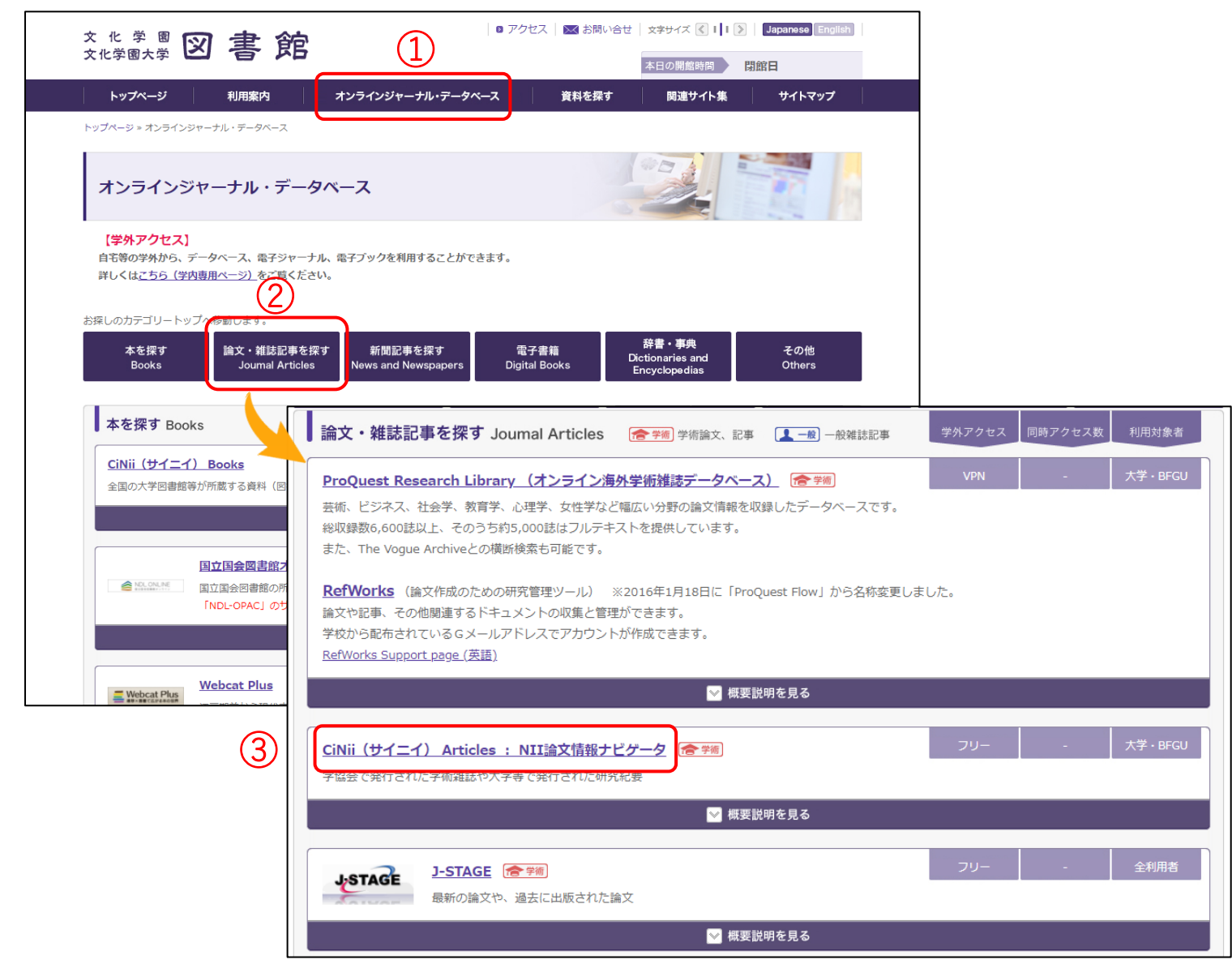

CiNii Articles

国内の学術論文や、各大学が発行する紀要などを検索することができます。キーワードを入力して、論文を探 してください。

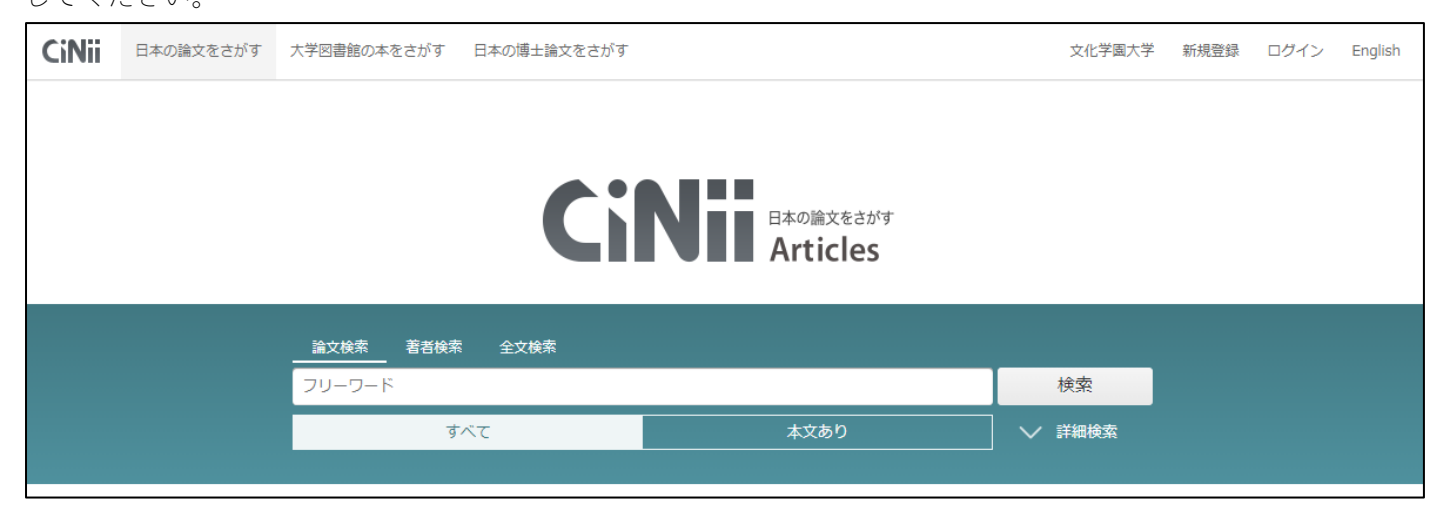

ステップ2 掲載されている雑誌名や巻号を確認する

読みたい論文が見つかったら、その論文が掲載されている雑誌名や巻号を確認します。「収録刊行物」で確認で きます。

| ■ 作品ノート 3Dモデルを用いたファッションイラストレーションについて Creating Fashion Illustrations Using 3D Models                                                                                                    | ♥ ツイート<br>0                                                                                       |
|----------------------------------------------------------------------------------------------------|---------------------------------------------------------------------------------------------------|
| ▲ 森 咩美                                                                                                    | <u>∎ いいね</u> !<br>キーワード                                                                           |
| この論文にアクセスする                                                                                                    | ファッション<br>イラストレーション                                                                               |
|                                                                                                    | 各種コード                                                                                             |
| 機関リポシトリ                                                                                                    | NII論文ID(NAID):<br>120006841498                                                                    |
| この論文をさがす                                                                                                    | NII書誌ID(NCID):<br>AA12775999<br>本文言語コード:                                                          |
| NDL ONLINE CiNii Books                                                                                                    | 資料種別:<br>departmental bulletin pap                                                                |
| 自Link オープンアクセス誌検索 ● OPACへのリンク                                                                                                    | 41.<br>推誌種別:<br>大学紀要                                                                              |
| 抄録                                                                                                    | ISSN :<br>2432-5848                                                                               |
| ファッションデザインにおけるデジタル表現技法が幅広く見受けられるようになった現代において、3D表現の技術が著しく進化してい<br>る。長編映画や長編アニメーションといった映像から医療をはじめとする様々な業界、 サブカルチャーといった文化にも浸透している。<br>ファッション業界でも3D表現は新素材として取り上げることが増加しており、益々発展していく表現であると考えられる。 本稿では<br>ファッション画におけるデジタル表現と3D表現の特徴を捉え、ファッションデザインの表現方法の可能性を探ることを目的とし、アクセ<br>サリー及びファッションイラストレーションの制作を行った。 | NDL 記事登録ID:<br>030560428<br>NDL 請求記号:<br>Z22-589<br>データ提供元:<br>NDL IR                             |
|                                                                                                    | 書き出し                                                                                              |
| 文化学園大学・文化学園大学短期大学部紀要 = Journal of Bunka Gakuen University and Bunka Gakuen Junior College         文化学園大学・文化学園大学短期大学部紀要 = Journal of Bunka Gakuen University and Bunka Gakuen Junior College 51, 127-133, 202         0-01         文化学園大学・文化学園大学短期大学部                                               | RefWorksに書き出し<br>EndNoteに書き出し<br>Mendeleyに書き出し<br>Refer/BiblXで表示<br>RISで表示<br>BibTeXで表示<br>TSVで表示 |

「収録刊行物」の見方

論文が掲載されている雑誌名、巻号、ページ、発行年月がわかります。

この論文の場合、2020年に発行された「文化学園大学·文化学園大学短期大学部紀要」51号の127~133ページに掲載されていることがわかります。

## 雑誌名 文化学園大学・文化学園大学短期大学部紀要 = Journal of Bunka Gakuen University an d Bunka Gakuen Junior College 文化学園大学・文化学園大学短期大学部紀要 = Journal of Bunka Gakuen University and Bunka Gak uen Junior College 51, 127-133, 2020-01 文化学園大学・文化学園大学短期大学部 ※(号) ページ 発行年月

ステップ 3 OPAC で雑誌名を検索して確認する(図書館にあるのか? どこに置いてあるのか?)

OPAC で雑誌名を検索して、図書館にあるのか?、(あれば)どこに置いてあるのか?を確認します。 ※論文のタイトルでは検索できませんので注意してください。

キャンパス内にあるパソコンや、キャンパス内の無線 LAN からのアクセスであれば、画面に[OPAC へのリン ク]ボタンが表示されます。このボタンは、クリックするだけで当館の所蔵の有無を調べてくれます。

|                                        | ● ツイート<br>0<br>11 いいね !                                                                                                    |                                                           |  |  |
|----------------------------------------|----------------------------------------------------------------------------------------------------|-----------------------------------------------------------|--|--|
| 2                                      | キーワード                                                                                                    |                                                           |  |  |
| この論                                    | 文にアクセスする                                                                                                    | ファッション<br>イラストレーション                                       |  |  |
|                                        | え 機関リポジトリ                                                                                                    | 各種コード<br>NII論文ID(NAID):<br>120006841498<br>NII書誌ID(NCID): |  |  |
| この論                                    | 文をさがす                                                                                                    | AA12775999<br>本文言語コード:                                    |  |  |
|                                        | NDL ONLINE     CiNii Books       目Link     オープンアクセス誌検索   OPACへのリンク                                                                                      | 資料種別:<br>departmental bulletin pap<br>er<br>雑誌種別:<br>大学紀要 |  |  |
| 書誌番号                                   | SB30001208 (B00306641)                                                                                                    |                                                           |  |  |
| 標題および責任表示                              | 文化学園大学・文化学園大学組織大学組織学<br>「完全部名+フード<br>                                                                                                    |                                                           |  |  |
| 巻次・年月次                                 | 48集 (2017.1)-                                                                                                    |                                                           |  |  |
| 著者名 出版者名                               | <u>文化学園大学</u> < <u>無規10検索</u> > <u>新着資料満切留録</u><br>文化学園大学                                                                                               | 雑誌の情報                                                     |  |  |
| 出版地                                    | 東京                                                                                                    |                                                           |  |  |
| <ul><li>出版年月</li><li>継続マスタ番号</li></ul> | <sup>2017.1-</sup><br><sub>zwoo3768 (ft</sub> 電子ジャーナルがある雑誌は、URL を表示しています                                                                                | タイトルや出版社なと                                                |  |  |
| 資料区分2<br>和洋区公                          |                                                                                                    |                                                           |  |  |
| 刊行区分                                   | 41章 その他                                                                                                    |                                                           |  |  |
| 刊行頻度                                   | 年刊                                                                                                    |                                                           |  |  |
| URL                                    | nttps://bunka.repo.mi.ac.)p/index.php/action=bages_view_mainsactive_action=repository_view_main_tem_oppetoxindex_id=_uusbn=_tacoumt=zusbrder=_/suang=ja | anesesbage_Id=13&DiocK_Id=21                              |  |  |
| 書誌詳細情報   ⊡                             |                                                                                                    |                                                           |  |  |
| 蔵書情報  <u>すべて</u><br>所                  | ▶□ 建麦☆                                                                                                    |                                                           |  |  |
| 廠 所廠登号<br>館                            | 年次                                                                                                    | 雑誌の場所                                                     |  |  |
| 新 48-51<br>都                           | 受<br>2017-入<br>2020 完<br>ア                                                                                                    | 図書館が所蔵している号数<br>や発行年、置いてある場所                              |  |  |
| E〕関連情報                                 | 電子ジャ<br>ーナル https://bunka.repo.nii.ac.jp/index.php2<br>action=pages view main&active_action=repository_view_main_item_snippet&index_id=100≺             | 1&count=20ℴ=7⟨=Japanese&page_id=13█_id=21                 |  |  |

雑誌の場所は、蔵書情報の「配架所在1」「配架所在2」を見てください。詳しい情報は「巻号一覧」で確認で きます。

| 資料区分      | <del>ව</del> 2                    | 雑誌(                             | 7スタ用)         |              |        |       |    |          |                     |             |
|-----------|-----------------------------------|---------------------------------|---------------|--------------|--------|-------|----|----------|---------------------|-------------|
| 和洋区分      | τ <del>ύ</del>                    | 和書                              | 配架所在          | 1:最新         | 号~約1年分 |       |    |          |                     |             |
| 刊行頻度      | а<br>ф                            | 月刊                              | 配架所在          | 2:バッ         | クナンバー  |       |    | *        |                     |             |
| 書誌<br> 蔵書 | 詳細情報   団 <u>表示</u><br>青報   〔すべて → | (<br><br>] <b>回</b> <u>非表</u> ; | <u>.</u>      |              |        |       | 各另 | らの状態や場所; | <b>見</b><br>が確認できます | F           |
| 所蔵<br>館   | 所蔵巻号                              |                                 | 所蔵<br>年次      | 継続           | 配架所在1  | 配架所在2 | 2  | OPAC備考   |                     |             |
| 新都<br>心   | 141-260                           |                                 | 2011-<br>2021 | 受入継続中<br>(+) | 新着雑誌室  | 服飾雑誌  | 室  |          |                     | <u>巻号一覧</u> |

巻号一覧

今回探している 51 号(2020 年発行)は事務室にあり、48 号~51 号を合冊した製本雑誌が閲覧室 H にもある ことがわかります。

| 3        | て化学                                         | 園大学・文化学園大学短期                          | 月大学部紀要 新着資 | 料通知登録      |                |                  |  |
|----------|---------------------------------------------|---------------------------------------|------------|------------|----------------|------------------|--|
| 文        | 文化学園大学 《書誌番号:SB30001208》 雑誌 紀要(マス夕用) その他 年刊 |                                       |            |            |                |                  |  |
| 月月       | 藏情報                                         | <b>表示  </b> 国 <u>表示</u>               |            |            |                |                  |  |
|          |                                             |                                       |            |            | 表示順 〇昇順 ●降順 表示 | 六件数 20 ▼ 再表示(S). |  |
| 君<br><<; | <b>示絞込</b><br>最初 < f                        | ▲み条件   <u>表示</u><br>前ページ 1 次ページ> 最後>> |            |            |                | ● 画面下部へ          |  |
|          |                                             | 年月次                                   | 卷号表示       | 発          | 製本雑誌           | 番号)              |  |
| 1.       |                                             | 2017/01-2020/01                       | 48-51      | 20 製本雑誌とは  | は、複数の号を合冊したもの  | り 詳細             |  |
|          | 配架                                          | 禁带出                                   | 新都心 閲覧室H   |            | /051.1/B/      | 101315061        |  |
| 2.       |                                             | 2020/01                               | 51         | 2020/01/31 | 通常             | _詳細_             |  |
|          | 配架                                          | 禁带出                                   | 新都心 事務室    | /0         | 051.1/B/       | 801756270        |  |
|          | 配架                                          | 禁带出                                   | 新都心 事務室    | /0         | 051.1/B/       | 801756299        |  |
| 3.       |                                             | 2019/01                               | 50         | 2019/01/31 | 通常             | 詳細               |  |
|          | 配架                                          | 禁带出                                   | 新都心 事務室    | /0         | 051.1/B/       | 801698293        |  |
|          | 配架                                          | 禁带出                                   | 新都心 事務室    | /0         | 051.1/B/       | 801698300        |  |
| 4.       |                                             | 2018/01                               | 49         | 2018/01/31 | 通常             | _詳細_             |  |
|          | 配得                                          | 禁制                                    | 新都心 事務室    | /0         | 051.1/B/       | 801634877        |  |
|          | 配架                                          | 禁告出                                   | 新都心 事務室    | /0         | 051.1/B/       | 801634886        |  |
| 5.       |                                             | 2017/01                               | 48         | 2017/01/31 | 通常             |                  |  |
|          | 配架                                          | 禁带出                                   | 新都心 事務室    | /0         | 051.1/B/       | 801570152        |  |
| <<;      | 最初 <育                                       | 前ページ <b>1</b> 次ページ> 最後>>              |            |            |                | ▲ 画面上部へ          |  |

雑誌は主に4か所に配置しています。

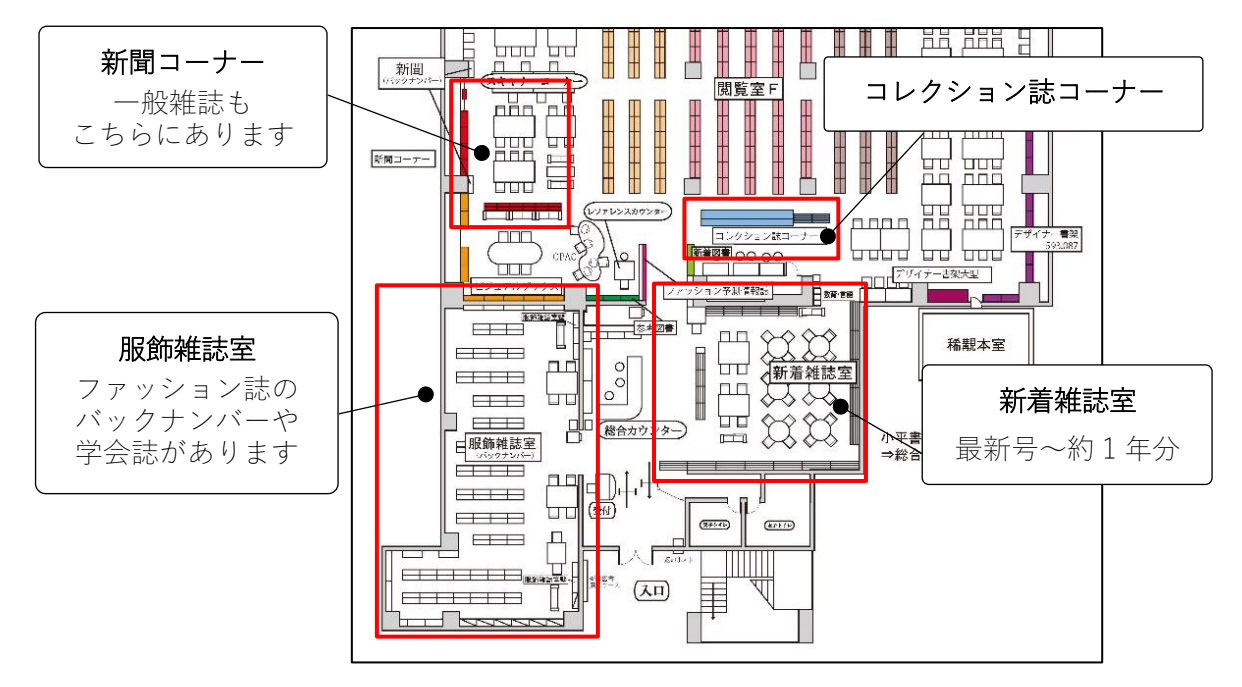

読みたい論文の掲載雑誌が小平書庫にある場合は取寄せが必要です。館内の用紙に記入して総合カウンターに 申請してください。雑誌が届いたら、その中から論文を探してください。

※MyCARIN では雑誌の取寄せは申請できません。文献複写物の郵送サービスが申請できます。

|     |    | 年月次     | 巻号表示       |          | 発行年月日      | その他巻号      | 種別 | 特集など(子書誌番号) |           |
|-----|----|---------|------------|----------|------------|------------|----|-------------|-----------|
| 41. |    | 2017/10 | 58(10)[635 | ]        | 2017/10/25 |            | 通常 |             |           |
|     | 配架 | 禁带出     |            | 小平書庫 ]館2 |            | /586.05/S/ |    |             | 801610552 |
| 42. |    | 2017/09 | 58(9)[634] |          | 2017/09/25 |            | 通常 |             |           |
|     | 配架 | 禁带出     |            | 小平書庫 J館2 |            | /586.05/S/ |    |             | 801604967 |
| 43. |    | 2017/08 | 58(8)[633] |          | 2017/08/25 |            | 通常 |             | 詳細        |
|     | 配架 | 禁带出     |            | 小平書庫 〕館2 | J          | /586.05/S/ |    |             | 801599080 |

## 文献複写物の郵送サービス

当館が所蔵している雑誌の記事や論文をスタッフが複写して、ご自宅に郵送するサービスです。小平書庫にある雑誌も対象です。MyCARIN からお申込みください。

料金は白黒1枚10円、カラー1枚50円。明細書を同封します。送料は図書館が負担します。次回、図書館に 来た時にお支払いください。

サービスの詳細は図書館ホームページの<u>オンラインで利用・申込できるサービス</u>でご確認ください。 <郵送サービスの申込方法>

MyCARIN にログイン後、メニューにある「希望資料申請」を選択して、必要事項を入力のうえ、お申込みくだ さい。「希望資料申請」はパソコンからのみです。スマートフォンの MyCARIN ではできません。

| 文化学園/文化学園大学図書館 新     | <br>2019/03/26 新都心                   |                    |  |  |  |
|----------------------|--------------------------------------|--------------------|--|--|--|
| 終了(X)   ヘルプ   ENGLIS | н                                    |                    |  |  |  |
|                      |                                      | ▶ 高機能検索へ ▶ My本棚を見る |  |  |  |
|                      |                                      | 表示メニュー設定           |  |  |  |
| 検索キーワード              | Q 検索 Q 横断検知                          | Ŕ                  |  |  |  |
|                      | ようこそ 文化 花子 さん <前回ログイン:>              |                    |  |  |  |
| -בבא                 | ■文化 花子さんへのお知らせ                       |                    |  |  |  |
| 貸出・予約状況              | 文化 花子さんへ、図書館からお知らせをご案内いたします。ご確認ください。 |                    |  |  |  |
| 希望資料申請               | 現在、メッセージはありません。                      |                    |  |  |  |
| 新着資料通知登録             |                                      |                    |  |  |  |
| 貸出履歴                 | 文化 花子さんの図書館利用状況                      |                    |  |  |  |
| 雑誌検索                 |                                      |                    |  |  |  |
| NII総合目録DB検索          |                                      |                    |  |  |  |
| パスワード変更              |                                      |                    |  |  |  |
|                      | 文化 花子さんの希望資料申請状況をご案内いたします。           |                    |  |  |  |
|                      | 依頼申請:0件                              |                    |  |  |  |